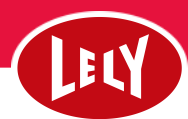

## Afgang på et enkelt dyr

| 🕫 🛛 Morgen (00:         | 00-11 <mark>:</mark> 59) • ··· | 🛈 Margin pr. ko                         | . A KPI'er O Lokationer 🗌 🤇                                  | Srupper Alle lokationer *                                                  |
|-------------------------|--------------------------------|-----------------------------------------|--------------------------------------------------------------|----------------------------------------------------------------------------|
| Æ <b>_</b><br>Hent køer | ی<br>Brunst &<br>Inseminering  | Incen Forbindelsa til 'skuen' for       | Mælk produceret i alt<br>Nuværende △ Ugentliggns.<br>Okg Okg | Ydelse / ko / dag<br>Noværende △ Ugantlig gnc.<br>Okg 0 kg                 |
| 64 10                   | Sundhedsbeha                   | nyligt                                  | Besøg i alt<br>Nuværende △ Ugantilg gns.<br>0 0              | Malkninger / ko / dag .<br>Nuværende △ Ugantilg gns.<br>0 0                |
| KaetVning               | naung                          | Foretrukne rapporter (10)               |                                                              |                                                                            |
| $\odot$                 | 10                             | 10 - Sundheds rapport                   | Separeret mælk<br>Nuværende Ugentlig gns.                    | - Køer på mælkesep<br>Nuværende Ugentlig gns.                              |
| Sundhedsovers<br>igt    | Afgoldning                     | 12 - Malkning - Yversundhed arbej 🛈     | <b>0 kg</b> 0 kg                                             | 0 0                                                                        |
|                         | 1                              | 13 - Malkning - Misłykket               |                                                              |                                                                            |
| 2 38                    | ¥ 3                            | 14 - Sundhedsbehandling opgaver (i)     | Protein<br>Nuværende 🛆 Ugentilg gns.                         | <ul> <li>Fedt/protein</li> <li>Nuværende A Ugantlig gns.</li> </ul>        |
| Reproduktions<br>tiek   | Mælkeseparati<br>on            | 15 - Malkning - Mælkeseparation (j) (3) | 0% 0%                                                        | 0 0                                                                        |
|                         |                                | 16.1 - Besætningsoversigt foder         |                                                              |                                                                            |
| Ē                       | Ē                              | 23.1 - Malkning - Yversundhedsanalyse   | konc. / 100 kg mælk<br>Nuværende Ugentlig gns.               | <ul> <li>Konc. / mælk</li> <li>Nuværende</li> <li>Ugentlig gns.</li> </ul> |
| Akut                    | Micheleat                      | 41 - Ko Robot Effektivitet DK 147       | 0 0                                                          | 0 0                                                                        |
| yversandned             | (Histy Kest                    | 56 - Malkning - Robot Præsentation 🥡    |                                                              |                                                                            |
|                         | Alle åbne opgaver >            | 90 - Alle malkende DK (147              | KPTER SENESTE OPDATERING, IDAG 10:22                         |                                                                            |
| O at tim                |                                | Alle rapporter >                        | Forventet mælkemængde                                        |                                                                            |

 Klik på søge ikonet i venstre side

| 🛃 Dashboard                                                                                        |                                                                                                    |                                                               |                                                                   |
|----------------------------------------------------------------------------------------------------|----------------------------------------------------------------------------------------------------|---------------------------------------------------------------|-------------------------------------------------------------------|
| Søg køer<br>Søg på navn eller <u>ko-, liv- eller respondernumm</u>                                 | 🗙 porter Opgaver Advarsler Råd                                                                                   |                                                               |                                                                   |
| þøg efter en ko                                                                                    | O × Margin pr. ko                                                                                                | 🛷 KPI'er 🚺 Lokationer 🔘 Gru                                   | pper Alle lokationer *                                            |
| 3368 H 11 12 12 12 12 12 12 12 12 12 12 12 12                                                      | B                                                                                                    | Mætik produceret i att<br>Nuværende △ Ugantliggns.<br>Okg Okg | Ydelse / ko / deg EN<br>Nurværende △ Ugantlig gnr.<br>O kg 0 kg 0 |
| 3652 24.27 (44.34.27)<br>3657 24.27 (44.34.27)<br>3900 14.17 (45.37)                               | ingen forbindelse til skyen for<br>nyligt                                                                        | Besog i alt<br>Nuværende △ Ugentliggns.<br>O O                | Malkninger / ko / deg M<br>Noværende △ Ugantlig gns. Nv<br>O 0 0  |
| 3969 (C.S.) (C.S.) (C.S.)<br>3969 (C.S.) (C.S.)<br>3979 (C.S.) (C.S.) (C.S.)<br>3986 (C.S.) (C.S.) | Foretrukne rapporter (10)          0 - Sundheds rapport       2 - Malkning - Yversundhed arbej (1)               | Separeret mælk<br>Nuværende Ugentliggns.<br>Okg Okg           | Koer på mælkesep Fr<br>Nuværende Ugentlig gns. Nu<br>O 0          |
| 4037 00000000000000000000000000000000000                                                           | 3 - Malkning - Mislykket<br>4 - Sundhedsbehandling opgaver ③                                                     | Protein<br>Nuværende 🛆 Ugentlig grs.                          | Fedt/protein Re<br>Nurzerende 🛆 Ugentlig gns. Nu                  |
| 4096 0013751504034<br>4098 0013751504094<br>4106 0013754504106                                     | 5 - Maikning - Mælkeseparation (1) (3)<br>6.1 - Besætningsoversigt foder<br>3.1 - Malkning - Yversundhedsanalyse | konc / 100 kg mælk                                            | Konc. / mælik Ko                                                  |
| 4107 04.37415041131                                                                                | 1 - Ko Robot Effektivitet DK (147)                                                                               | 0 0                                                           | 0 0                                                               |

## 2. Søg efter den pågælende ko i søgefeltet.

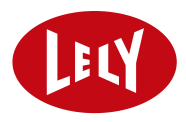

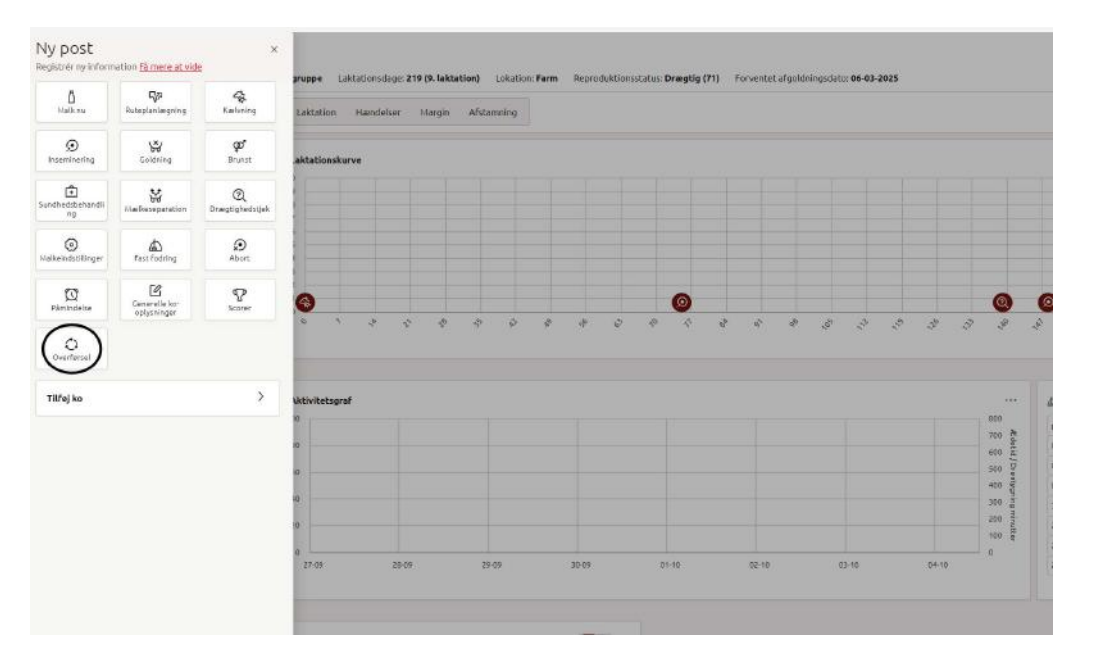

3. Tryk på plusset og derefter "overførsel".

|            | o overigiset 3300.                            |                           |       | 02.10.2024 |
|------------|-----------------------------------------------|---------------------------|-------|------------|
|            |                                               |                           | 600 2 | 03-10-2024 |
|            | Tilbageholdelsestid kød Ingen kød tilbagehold | Tilbageholdelsestid Ingen | 400 g | 01-10-2024 |
|            |                                               | mærkeseparation           | 5 00E | 30-09-2024 |
|            | OverFarsler                                   |                           | 100 5 | 29-09-2024 |
|            | American                                      | Analiseshdete             |       | 28-09-2024 |
| 28-09 29-0 | Ny *                                          | 04-10-2024                | •     | 27-09-2024 |
|            | Overførselstype<br>Afgang                     | Arsag<br>Ukendt           | •     |            |
|            | Oprindelse / Destination Vkendt ,             |                           | _     |            |
| Sec. 4     | Indtast dine bemærkninger her                 |                           |       |            |
|            |                                               | Annuller Anvend andrin    | ger   |            |
|            |                                               |                           | _     |            |

4. Vælg under type, hvilken afgang der er tale om og herefter årsag til afgang og dato. Afslut med anvend ændringer.